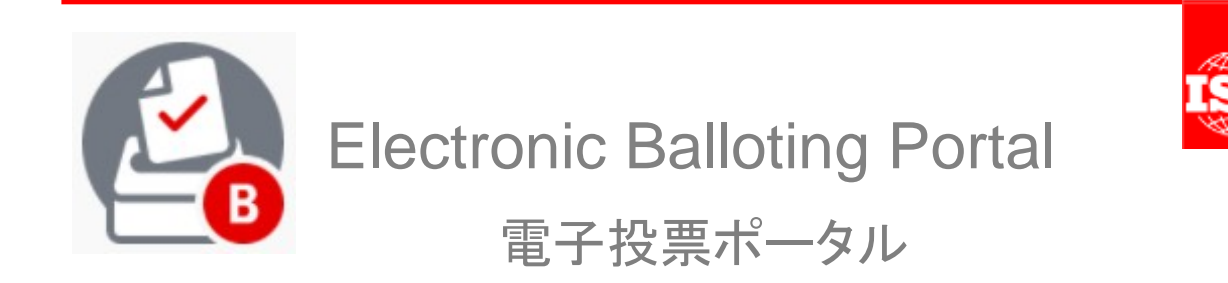

User guide for Voters v 1 投票者のためのユーザガイド v 1

英和対訳

一般財団法人 日本規格協会

ITS – helpdesk@iso.org 7/25/2017

## **Table of Contents**

| BLE OF CONTENTS                                   | . 2 |
|---------------------------------------------------|-----|
| 1 INTRODUCTION                                    | . 3 |
| 1.1 The balloting workflow                        | 3   |
| 1.2 BALLOTING ROLES                               | 4   |
| 2 LOGGING IN AND LOGGING OUT                      | . 5 |
| 2.1 LOGGING IN                                    | 5   |
| 2.2 LOGGING OUT                                   | 7   |
| 2.3 Password forgotten                            | 7   |
| 3 USER INTERFACE AND NAVIGATION                   | . 8 |
| 3.1 ELECTRONIC BALLOTING APPLICATION OVERVIEW     | 8   |
| 3.2 GENERAL NAVIGATION                            | 9   |
| 3.3 Searching for ballots                         | 10  |
| 3.4 Accessing closed ballots                      | 11  |
| 3.5 VIEWING THE DETAILS OF A BALLOT               | 12  |
| 3.6 Tools Menu                                    | 14  |
| 3.7 Help Menu                                     | 14  |
| 4 VOTING AND COMMENTING                           | 15  |
| 4.1 CAST A VOTE ON A BALLOT                       | 15  |
| 4.2 Modifying and deleting votes and/or comments  | 16  |
| 5 DOWNLOAD THE BALLOT RESULTS/COMMENTS (ZIP FILE) | 17  |
| 6 HELPDESK INFORMATION                            | 18  |

目次

| B | 欠                            | 2  |
|---|------------------------------|----|
| 1 | 序文                           | 3  |
|   | .1 投票のワークフロー                 | 3  |
|   | .2 投票の役割                     | 4  |
| 2 | ログインとログアウト                   | 5  |
|   | 2.1 ログイン                     | 5  |
|   | .2 ログアウト                     | 7  |
|   | 2.3 パスワードを忘れた場合              | 7  |
| 3 | ユーザインターフェースとナビゲーション          | 8  |
|   | 3.1 電子投票アプリケーションの概観          | 8  |
|   | 9.2 一般的なナビゲーション              | 9  |
|   | 3.3 投票の検索                    | 10 |
|   | 3.4 終了した投票へのアクセス             | 11 |
|   | 8.5 投票の詳細を見る                 | 12 |
|   | 9.6 ツールメニュー                  | 14 |
|   | 3.7 ヘルプメニュー                  | 14 |
| 4 | 投票とコメント                      | 15 |
|   | 1.1 投票の回答を提出する               | 15 |
|   | 2 回答及び/又はコメントを変更・削除する        | 16 |
| 5 | 投票結果/コメントをダウンロードする(ZIP ファイル) | 17 |
| 6 | ヘルプデスクの情報                    | 18 |

### **1** Introduction

### 1.1 The balloting workflow

The balloting process and its follow up are characterized by the following main stages:

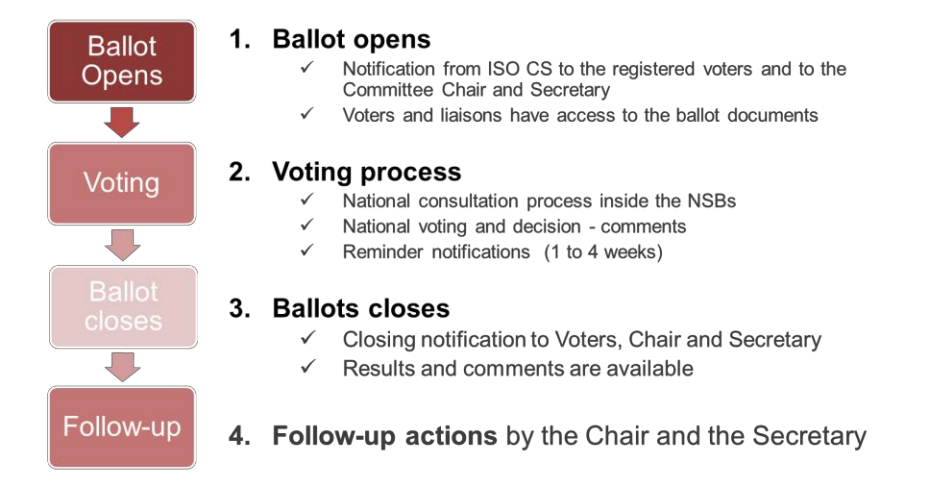

Figure 1 – Balloting Workflow

1 序文

#### 1.1 投票のワークフロー

投票のプロセスとフォローアップは以下の主な段階を特徴とする:

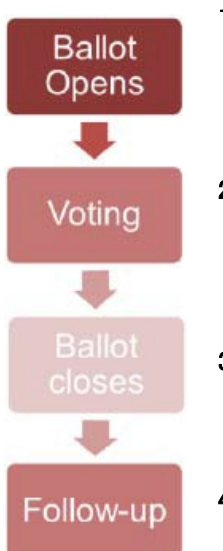

- 1. 投票開始
  - ✓ ISO/CS からの通知が登録された投票者と委員会の議長及び 国際幹事に送信される。
  - ✓ 投票者とリエゾンが投票文書にアクセスできる。

#### 2. 投票プロセス

- ✓ NSB における国内の協議プロセス
- ✓ 国内の投票と決定 コメント
- ✓ リマインダの通知(1~4週間前)

#### 3. 投票終了

- ✓ 終了の通知が投票者、議長、国際幹事に送信される。
- ✓ 結果とコメントが入手可能になる。
- 4. 議長と国際幹事によるフォローアップの措置

図 1 - 投票のワークフロー

#### 1.2 Balloting roles

Users are registered in the ISO Global Directory in the roles of voters for different ballot types. Depending on the role assigned in the GD, different permissions will be granted in the electronic balloting portal.

Users and their roles are registered and maintained by the user administrators of the ISO Members in the Global Directory.

| Role in the GD                       | Description                                                                                                    | Permission                                                                                                    |
|--------------------------------------|----------------------------------------------------------------------------------------------------|----------------------------------------------------------------------------------------------------|
| Committee Secretary and support team | Responsible to launch CIB<br>ballots and take appropriate<br>actions on CIB, DIS, FDIS and<br>SR ballots.                                            | Can create CIB ballots, can see<br>DIS/FDIS/SR ballots                                                                                                    |
| Voter (CIB, DIS, FDIS, SR*)          | An individual representing an organization (a member), who has an obligation to vote on                                                              | Can cast vote on CIB, DIS,<br>FDIS or SR Ballots in TCs/SCs<br>they are assigned to.                                                                                                    |
|                                      | ballots submitted to the P-<br>members in a committee (such<br>as New Work Item, Proposals,<br>Committee Drafts etc.). There<br>may be more than one | For individuals representing O-<br>members in a committee, only<br>comments can be cast on CIB<br>ballots.                                                                                    |
|                                      | individual with this role in a particular committee.                                                                                                 | *SR Voters have also the rights<br>to cast a vote on Withdrawal<br>Consultation but without any<br>obligation to vote whether they<br>are registered as P-member, O-<br>member or Non-member. |
| Ballot monitor                       | An individual representing an organization (a member) that is either P- or O-member in the committee and who needs to be                             | Can see ballots in TCs/SCs<br>they are assigned to, but cannot<br>cast a vote or submit a<br>comment.                                                                                         |
|                                      | the responsibility to cast a vote.                                                                                                    | Can see the votes cast by other users on behalf of their member.                                                                                                    |
| Voter (Votes to all members)         | An individual working for a<br>Member who is responsible to<br>vote on all ballots issued to all<br>members.                                         | Can cast vote on all Vote to all members ballots.                                                                                                    |

## 1.2 投票の役割

ユーザは、ISO Global Directory (GD) で様々なタイプの投票のための投票者の役割に登録されている。GD で割当て ら れた役割に応じて、電子投票ポータルにおいて様々な権限が与えられる。 ユーザとその役割は、ISO 会員のユーザ管 理者によって GD に登録され、メンテナンスされる。

| GD における役割    | 説明                           | 権限                         |
|--------------|------------------------------|----------------------------|
| 委員会の国際幹事と    | CIB投票を開始し、CIB、DIS、FDIS、SRの投票 | CIB 投票を設定し、DIS/FDIS/SR の投票 |
| サポートチーム      | に関して適切な措置を取る責任を持つ。           | を見ることができる。                 |
| 投票者(CIB、DIS、 | 組織(会員)を代表する個人で、委員会の P メ      | 割当てられた TC/SC において CIB、DIS、 |
| FDIS、SR*)    | ンバーに提出された投票(新業務項目、提案、        | FDIS、SR の投票について回答できる。委     |
|              | CD、その他)について回答する義務を持つ。特       | 員会で O メンバーを代表する個人は、        |
|              | 定の委員会においてこの役割を持つ個人は複         | CIB 投票についてコメントのみ送信するこ      |
|              | 数存在し得る。                      | とができる。                     |
|              |                              | *SR の投票者は、(規格の)廃止協議にも      |
|              |                              | 投票する権利を有するが、登録元が P メ       |
|              |                              | ンバー、0 メンバー、ノン・メンバーのいず      |
|              |                              | れであっても投票の義務を負うものではな        |
|              |                              | い。                         |
| 投票モニター       | 委員会において P 又は O メンバーの地位にあ     | 割当てられた TC/SC における投票を見る     |
|              | る組織(会員)を代表する個人で、投票する責        | ことはできるが、回答やコメントを提出する       |
|              | 任は持たないが、投票について通知される必         | ことはできない。会員を代表して他のユ         |
|              | 要がある人。                       | ーザが提出した回 答を見ることができ         |
|              |                              | る。                         |
| 投票者 (全会員を対   | 全会員を対象として発行される全投票に関し         | 全会員を対象とした投票に関して回答を         |
| 象とする投票)      | て投票する責任を持つ会員のために働く個          | 提出することができる。                |
|              | 人。                           |                            |

#### 2 Logging in and logging out

### 2.1 Logging in

Your username will be sent to you by e-mail after your initial registration by your National Member Body in the ISO Global Directory and will contain a link to choose a password and activate your account. Please follow the instructions in the email to activate your account and choose a password.

a) Start your Internet browser and open the following URL: https://login.iso.org.

You will be directed to the ISO electronic applications login page. Click on "Ballots" to access:

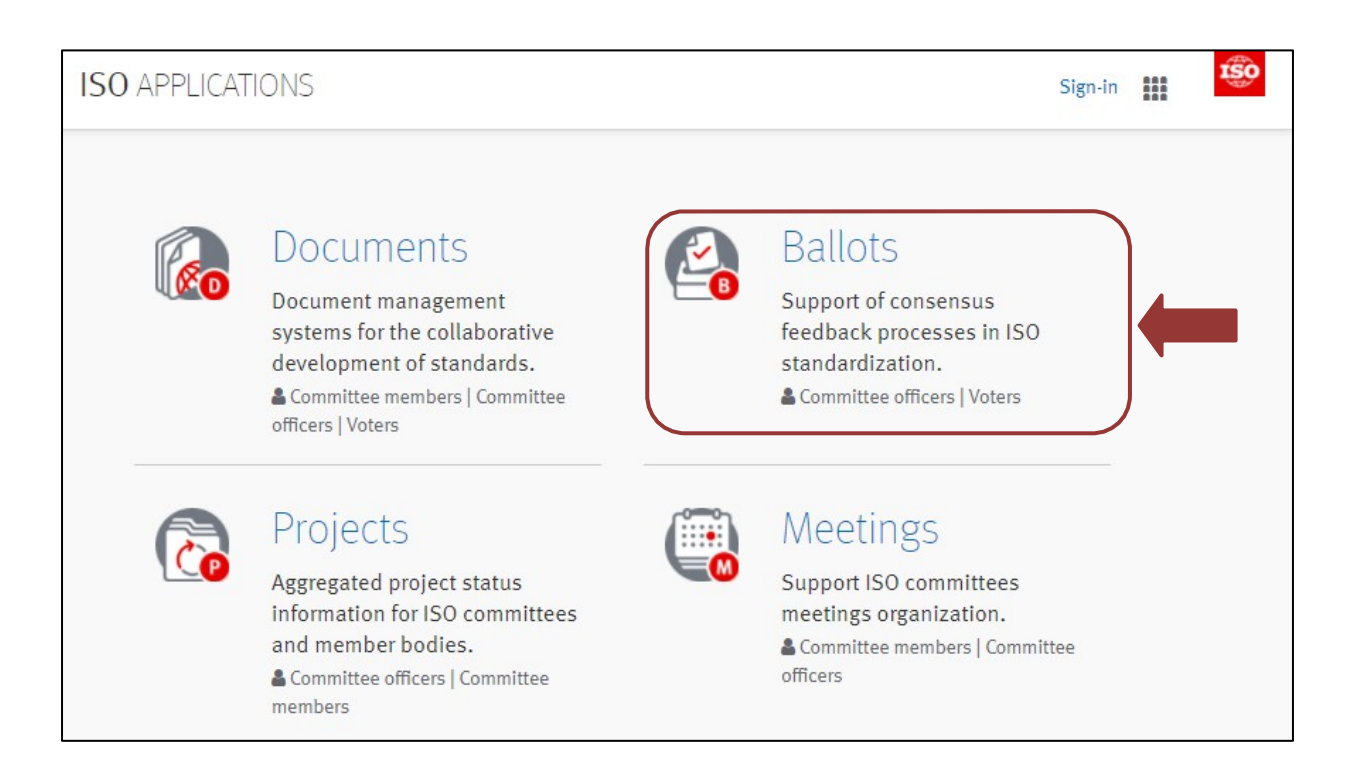

### Figure 2 - List of ISO electronic applications

b) The electronic balloting portal homepage will open. Click on any of the ballot instances and you will be prompted to enter your username and password.

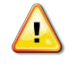

Please note that both username and password are case-sensitive, i.e. they have to be entered exactly as provided.

## 2 ログインとログアウト

2.1 ログイン ユーザ名は、自国の会員団体が GD に初期登録した後、E メールで送信される。その E メールには、パスワードを選択し、アカウントを起動させるためのリンクが含まれている。E メールに記載された指示に従ってアカウントを起動させ、パス ワードを選択すること。

a) インターネットブラウザを起動させ、URL: <u>https://login.iso.org</u>を開く: ISO 電子アプリケーションのログイ ンページに移動する。"Ballots"をクリックしてアクセスする:

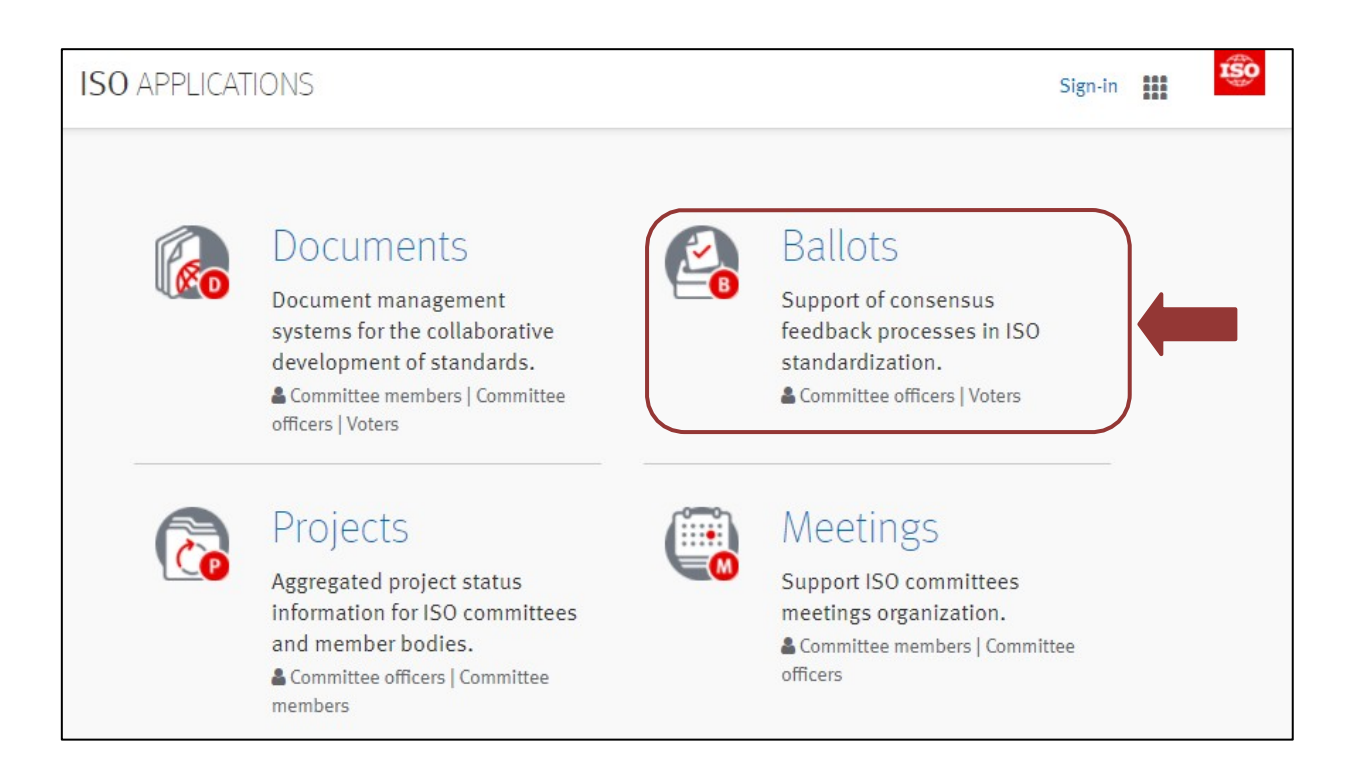

### 図 2 - ISO 電子アプリケーションのリスト

- b) 電子投票ポータルのホームページが開く。いずれかの投票インスタンスをクリックすると、ユーザ名とパスワードを入力 するよう促される。
- ▲ ユーザ名とパスワードはどちらも大文字と小文字を区別することに留意すること。つまり、定められた通りに正確に 入力しなければならない。

| Sign in using your ISO credentials                                                                             |
|----------------------------------------------------------------------------------------------------|
| Jsername                                                                                                    |
| Password                                                                                                    |
| I have read and accept the declaration on copyright and<br>data protection for participants in ISO activities. |
| Sign in                                                                                                    |
| OR                                                                                                    |
| Automatic connection using your<br>Windows session credentials                                                 |
| ISO/CS authentication                                                                                          |
|                                                                                                    |
| l forgot my password                                                                                           |
|                                                                                                    |

### Figure 3 - ISO Log-in screen

- c) Enter your username and password
- d) Read the declaration and tick the box to accept the conditions
- e) Click on **Sign in.** The electronic balloting portal instance you have chosen will open.

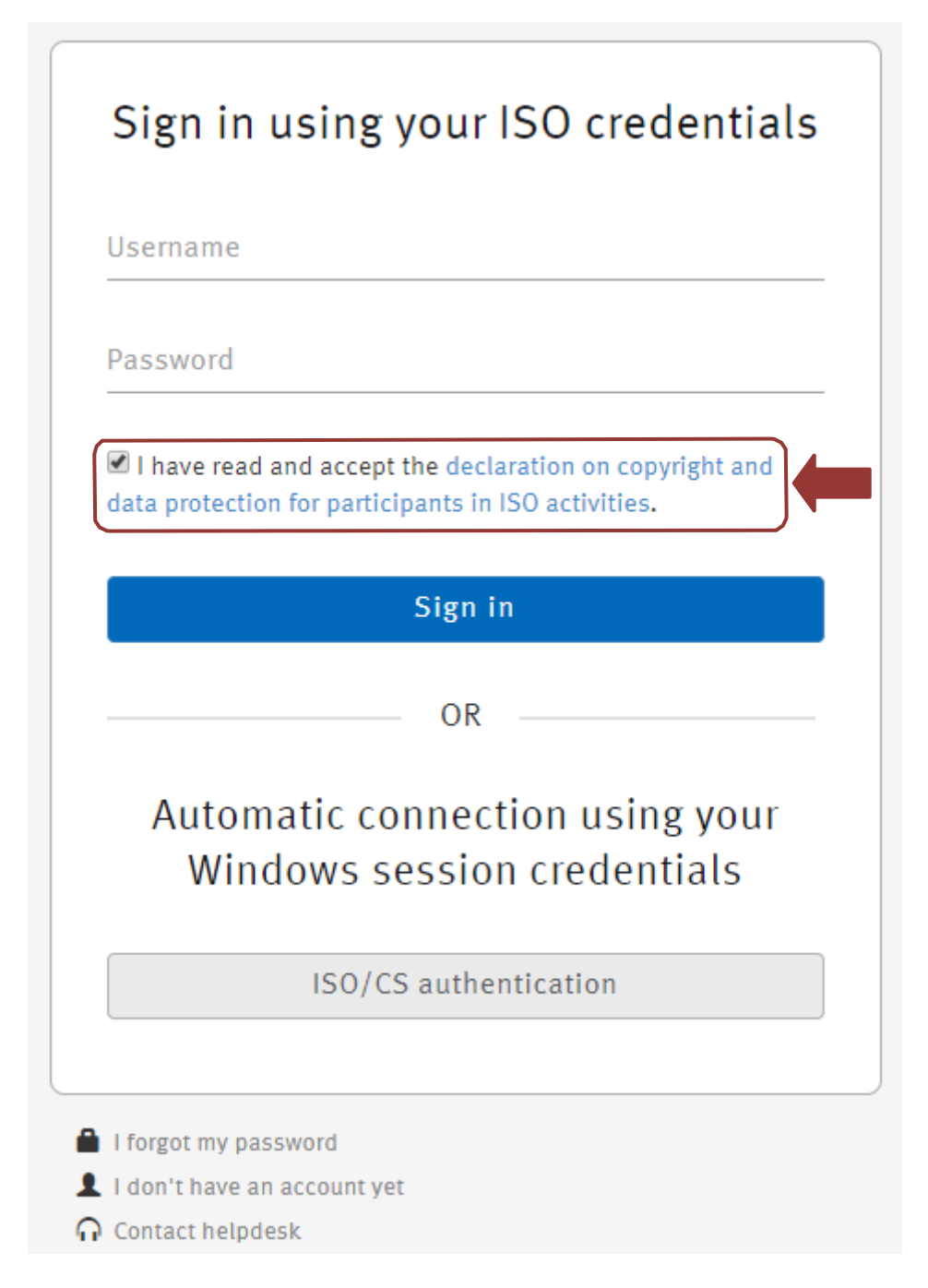

図 3 - ISO のログイン画面

- c) ユーザ名とパスワードを入力する。
- d) Declarationを読み、ボックスにチェックマークを入れて条件を承諾する。
- e) Sign in をクリックする。選択した電子投票ポータルのインスタンスが開く。

### 2.2 Logging out

- a) Choose Log-out on the Tools menu on the top right of the screen.
- b) You will be forwarded to the list of ISO applications.

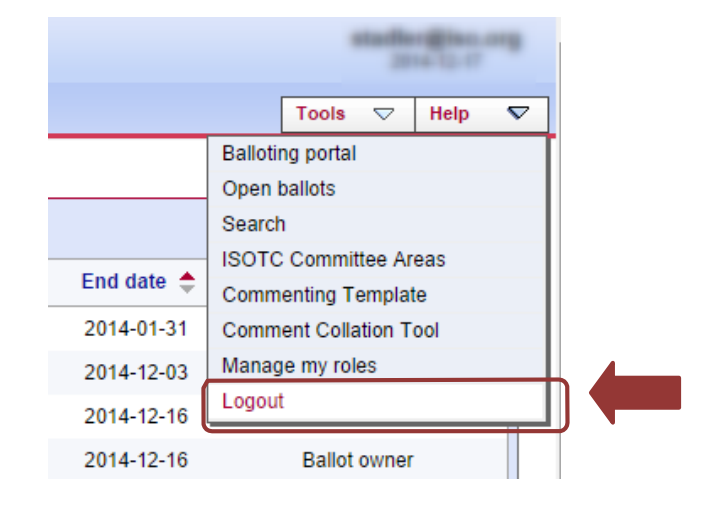

#### Figure 4 - Logout Button

#### 2.3 Password forgotten

If you forgot your password, click on "Sign in", then on the link **I forgot my password** on the login screen and follow the instructions on the screen. Within the next few minutes you will receive an e-mail with a link to reset your password.

| Sign in u                                                                                                    | sing your ISO credentials                                                       |
|----------------------------------------------------------------------------------------------------|---------------------------------------------------------------------------------|
| Username                                                                                                    |                                                                                 |
| Password                                                                                                    |                                                                                 |
| ✓ I have read an<br>data protection for<br>the second second seco | d accept the declaration on copyright and<br>or participants in ISO activities. |
|                                                                                                    | Sign in                                                                         |
|                                                                                                    | OR                                                                              |
| Automa<br>Windo                                                                                                    | tic connection using your<br>ows session credentials                            |
|                                                                                                    | ISO/CS authentication                                                           |
| l forgot my passw<br>I don't have an ac                                                                                                    | rord count yet                                                                  |

Figure 5 – Password forgotten

#### 2.2 ログアウト

- a) 画面右上にある Tools メニューで Log-out を選択する。
- b) ISO アプリケーションのリストに戻る。

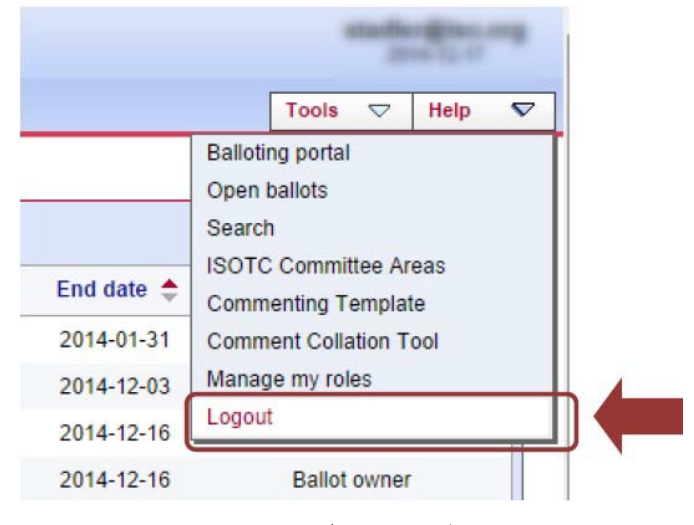

図 4 - ログアウトのボタン

## 2.3 パスワードを忘れた場合

パスワードを忘れた場合は、ログイン画面の"Sign in"に続いて I forgot my password(パスワードを忘れました)をクリックし、画面の指示に従う。数分後に、パスワードをリセットするためのリンクが Eメールで届く。

| Sign                     | in using your ISO credentials                                                                   |
|--------------------------|-------------------------------------------------------------------------------------------------|
| Usernar                  | ne                                                                                              |
| Passwo                   | rd                                                                                              |
| I have data prot         | read and accept the declaration on copyright and<br>tection for participants in ISO activities. |
|                          | Sign in                                                                                         |
|                          | OR                                                                                              |
| Au<br>V                  | tomatic connection using your<br>Vindows session credentials                                    |
|                          | ISO/CS authentication                                                                           |
| l forgot n<br>l don't ha | ny password<br>ave an account yet                                                               |

図 5 - パスワードを忘れた場合

#### 3 User interface and navigation

## 3.1 Electronic Balloting application overview

The electronic Balloting portal is split in four main sections:

- Committee Internal Balloting (CIB)
- Working Group Consultation
- DIS/FDIS Balloting
- Systematic Review Balloting
- Votes to all members

| alloting Portal                                              |                                              |
|--------------------------------------------------------------|----------------------------------------------|
|                                                              |                                              |
| E <u>BALLOTING</u>                                           | ABOUT     ABOUT     User gu des     Helpdesk |
| COMMITTEE INTERNAL BALLOTING     Types: CIB                  |                                              |
| Click to bookmark                                            |                                              |
| <u>Working Group Consultation</u> Types: WG                  |                                              |
| Circle to bookmark                                           |                                              |
| DIS/FDIS_BALLOTING     Types: DIS     FDIS Click to bookmark |                                              |
| SYSTEMATIC REVIEW BALLOTING<br>Types: SR                     |                                              |
| Click to bookmark                                            |                                              |
| <u>WITH DRAWAL CONSULTATION</u> Types: WDRL                  |                                              |
| Click to bookmark                                            |                                              |
| Votes to all Members     Types: TMB/NP     TMB/TSP           |                                              |
| Click to bookmark                                            |                                              |

#### Figure 6 - Electronic Balloting application overview

Clicking on the title of each section will open the ballots of the corresponding type.

3 ユーザインターフェースとナビゲーション

## 3.1 電子投票アプリケーションの概観

電子投票ポータルは5つの主なセクションに区分される:

- 委員会内投票(CIB)
- Working Group Consultation
- DIS/FDIS の投票
- 定期見直しの投票
- 全会員を対象とした投票

| EBALLOTING                  | 2 August     |
|-----------------------------|--------------|
|                             | 2 ABOUT      |
|                             | User GU DES  |
|                             | (?) HELPDESK |
|                             |              |
|                             |              |
| Types: CIB                  |              |
|                             |              |
| Click to bookmark           |              |
| WORKING GROUP CONSULTATION  |              |
| Types: WG                   |              |
| Color backward              |              |
| Clok to book mark           |              |
| DIS/FDIS_BALLOTING          |              |
| Types: DIS                  |              |
| FDIS                        |              |
| Click to bookmark           |              |
|                             |              |
| SYSTEMATIC REVIEW BALLOTING |              |
| Types: SR                   |              |
| Click to bookmark           |              |
| • ···                       |              |
| VITHDRAWAL CONSULTATION     |              |
| Types. Hone                 |              |
| Click to bookmark           |              |
|                             |              |
| Types: TMB/NP               |              |
| TMB/TSP                     |              |
|                             |              |

## 図 6 - 電子投票アプリケーションの概観

各セクションの名称をクリックすると、対応するタイプの投票が開く。

#### **3.2 General Navigation**

All ballot instances have the same navigation principle: Different tabs show you the ballots depending on different criteria. By default, you will be directed to the All open tab which shows all ballots that you have access to that are open for voting:

| All ballot instances |                           | Ballot instance<br>The ballot instance you<br>currently viewing. To rel<br>to the balloting homepa-<br>click here. | are<br>turn<br>ge,     |            | To filter baby criteria | illots         |
|----------------------|---------------------------|----------------------------------------------------------------------------------------------------|------------------------|------------|-------------------------|----------------|
| l open               |                           |                                                                                                    | Classed law            |            |                         | Tools 💎 Help   |
| All mai              | Illots found              | All open New last 2 weeks Closing i                                                                                | n 2 weeks weeks        | Sear       | ch                      | New Ballot 🗸 🗸 |
| ype                  | Committee / Working Group | Reference                                                                                                    | Vote                   | Start date | End date 🚖              | Role           |
| CIB                  | ISO/TC 31/SC 3            | 4000-1 Ed 11 💌                                                                                                    | 14 votes, 1<br>comment | 2013-10-31 | 2014-01-31              | Ballot owner   |
| ١P                   | ISO/TC 68                 | Approval of NWIP Entity Legal Forms 🖃                                                                              | 25 votes               | 2014-09-03 | 2014-12-03              | Ballot owner   |
| <b>NP</b>            | ISO/IEC JTC 1/SC 24       | 19777-1 💌                                                                                                    | 10 votes, 2 comments   | 2014-10-16 | 2014-12-16              | Ballot owner   |
| СІВ                  | ISO/IEC JTC 1/SC 29       | ISO/IEC CD 23005-7 💌                                                                                               | 24 votes, 1<br>con int | 2014-10-17 | 2014-12-16              | Ballot owner   |
|                      |                           | List of ballo                                                                                                    | its                    |            |                         |                |
|                      |                           | The list of ballo                                                                                                  | ts returned            |            |                         |                |

Figure 7 - Balloting main page

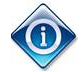

All columns in the Home Screen are sortable. By clicking on the column heading the column will be sorted. Clicking a second time will reverse the sort.

Sorting applies to all ballots currently found (the number indicated on top of the ballot list) and not only to the ballots displayed on the current screen. Therefore, a ballot may disappear from the 20 listed due to the sorting

3.2 一般的なナビゲーション すべての投票インスタンスに同じナビゲーションの原則がある。様々な基準に応じて投票を表示するタブが複数ある。初期設定では All openのタブになり、現在開かれているアクセス権のある全投票が表示される:

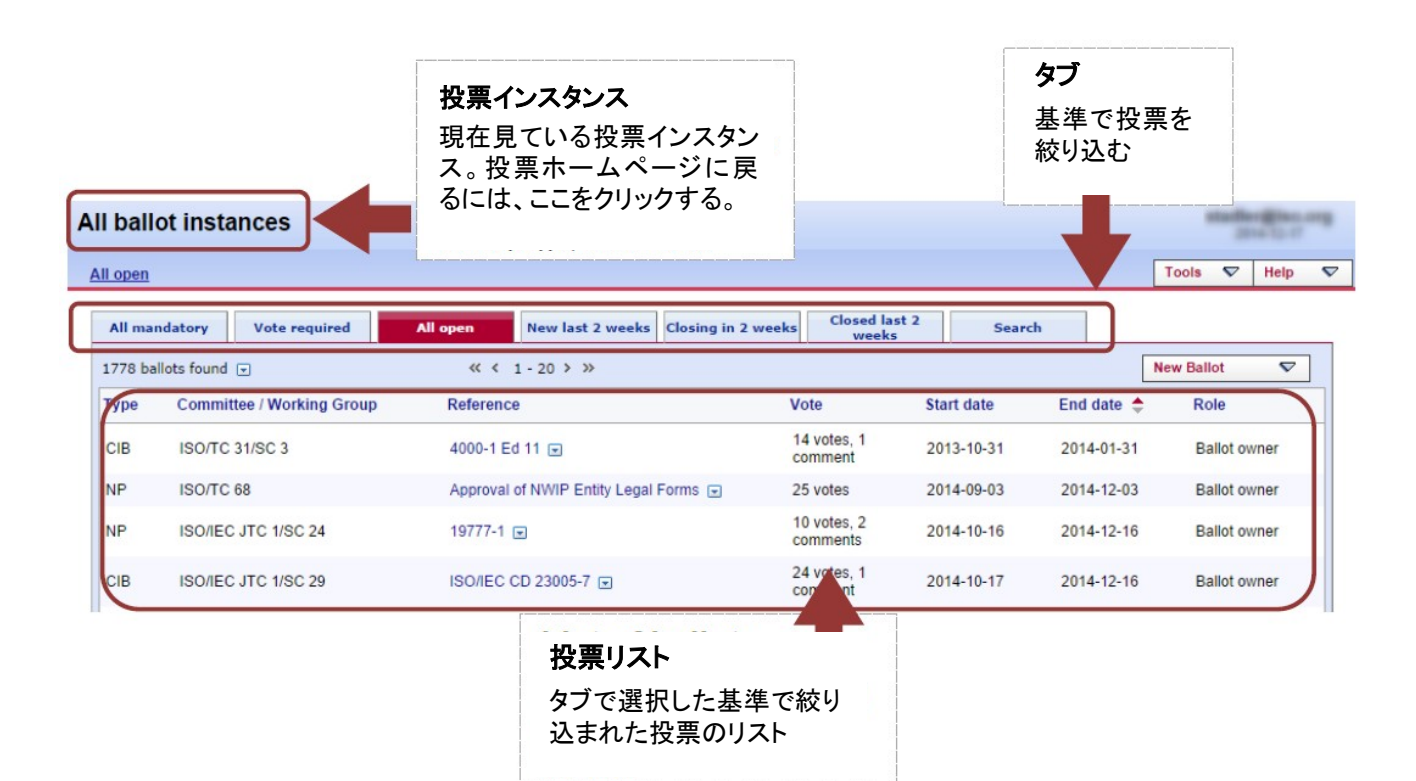

図 7 - 投票の主要ページ

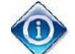

ホーム画面のすべての縦列はソートできる。縦列の見出しをクリックするとソートされる。もう一度クリッ クすると、逆順にソートされる。ソートは、画面に表示されている投票だけでなく、その時点で検出され る全投票に適用される(投票リストの最上部に件数が表示される)。従って、ソートによってリストアップ された 20 件から投票が消える 場合もある。 The tabs at the top of the page have the following functions:

| All ballot instances        |                                                                         |  |  |
|-----------------------------|-------------------------------------------------------------------------|--|--|
| <u>All open</u>             |                                                                         |  |  |
| All mandatory Vote required | All open New last 2 weeks Closing in 2 weeks Closed last 2 weeks Search |  |  |
| 2259 ballots found 💌        | ≪ < 1 - 20 > >>                                                         |  |  |

| Tab                 | Description                                                                                                    |
|---------------------|----------------------------------------------------------------------------------------------------|
| All mandatory       | Displays all ballots for committees where your NSB is a P-member independently to the fact that the voter has already voted or not |
| Vote required       | Displays all ballots for committees where your NSB is a P-member and has not yet voted                                             |
| All open            | Displays all ballots on which you can vote or submit a comment.                                                                    |
| New last 2 weeks    | Displays all ballots which were opened within the last 2 weeks                                                                     |
| Closing in 2 weeks  | Displays all open ballots which will close during the next 2 weeks.                                                                |
| Closed last 2 weeks | Displays all ballots which closed during the last 2 weeks.                                                                         |
| Search              | Opens the search screen which allows to search with user defined values                                                            |

#### 3.3 Searching for ballots

The Ballot search screen allows you to enter parameters into the search fields to find the ballots which match those criteria. This functionality is useful for specific requests, e.g. to find all ballots of a particular committee, a ballot based on its reference number or ballots open or closed within time periods which are not covered by the predefined queries executed through the tabs.

To initiate a search, click on **Search** after having entered the search parameters. To clear the screen and remove search parameters, click on **Reset**.

|   |             |                  |                                |                           |        |                     |      |        |             |        |           | Search       | criteria      | a        |     |
|---|-------------|------------------|--------------------------------|---------------------------|--------|---------------------|------|--------|-------------|--------|-----------|--------------|---------------|----------|-----|
| ( | Commit      | tee interr       | nal balloting                  |                           |        |                     |      |        |             |        |           | Enter you    | Ir search     | crite    | ria |
| 1 | Search      |                  |                                |                           |        |                     |      |        |             |        |           | here and     | Click "Se     | arch     | "   |
| ſ | A           | l open           | New last 2 weeks               | Closing in 2 wee          | ks     | Closed last 2 weeks |      | Search | _           |        |           |              |               |          |     |
|   | Туре:       | Al               | ▼ Reference                    | or Title:                 |        |                     |      | (      | Start date: | from   |           |              |               |          |     |
|   | Status:     | Al               | - Committee                    | e:                        | All    | •                   |      | (      | 🖱 End date: | to     |           |              | Reset         |          |     |
| l |             |                  |                                |                           |        |                     |      |        |             |        |           | J            | Add llew Item | $\nabla$ |     |
|   | Туре        | Committee        |                                | Reference                 |        |                     | Vote |        | Result      | Status | Start dat | e End date ≑ | Role          |          |     |
|   | To start yo | our search, plea | se define one criterion (or se | veral criteria) to search | n for. |                     |      |        |             |        |           |              |               |          |     |

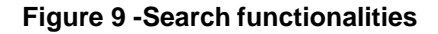

ページ最上部のタブは、以下の機能を持つ(左から右):

| All ballot ins     | tances        |          |                  |                    |                        |        |  |  |
|--------------------|---------------|----------|------------------|--------------------|------------------------|--------|--|--|
| All open           |               |          |                  |                    |                        |        |  |  |
| All mandatory      | Vote required | All open | New last 2 weeks | Closing in 2 weeks | Closed last 2<br>weeks | Search |  |  |
| 2259 ballots found |               |          | ≪ < 1 - 20 >     | »                  |                        |        |  |  |

| タブ                  | 説明                                       |
|---------------------|------------------------------------------|
| All mandatory       | 自国の NSB が Pメンバーになっている委員会の全投票を、投票者が既に投票して |
|                     | いるか否かは問わず、表示する。                          |
| Vote required       | 自国のNSBがPメンバーになっている委員会の全投票のうち、未投票になっている   |
|                     | ものを表示する。                                 |
| All open            | 投票又はコメント提出が可能な全投票を表示する。                  |
| New last 2 weeks    | 過去2週間以内に開始された全投票を表示する。                   |
| Closing in 2 weeks  | 今後2週間以内に終了する予定の投票期間中の全投票を表示する。           |
| Closed last 2 weeks | 過去2週間以内に終了した全投票を表示する。                    |
| Search              | ユーザの条件に合致するものを検索することができる検索画面が開かれる。       |

3.3 投票の検索 投票検索画面では、検索欄に条件を入力し、その検索条件に合致する投票を見つけることができる。 この機能は、例 えば、特定委員会の全投票検索、規格参照番号に基づく投票検索、タブ経由で実行される所定のクエ リには含まれ ていない特定期間内に開始又は終了した全投票の検索など、具体的な要求に役立つ。

検索を開始するには、検索条件を入力し、Searchをクリックする。画面のデータを消去し検索条件を除去するには、 Resetをクリックする。

| Comn    | nittee internal         | balloting                                           |                     |      |               |        |            | <b>検索条件</b><br>ここに検察 | ⊧<br>素条件を♪    | 、力し、 |
|---------|-------------------------|-----------------------------------------------------|---------------------|------|---------------|--------|------------|----------------------|---------------|------|
| Search  |                         |                                                     |                     |      |               |        |            | Search               | そうりゅう         | 10   |
|         | All open                | New last 2 weeks Closing in 2 wee                   | Closed last 2 weeks |      | Search        |        |            |                      |               |      |
| туре:   | Al                      | Reference or Title:                                 |                     |      | ③ Start date: | from   |            |                      |               |      |
| Status: | Al                      | Committee:                                          | Al 👻                |      | C End date:   | to     | 6          |                      | Reset         |      |
|         |                         |                                                     |                     |      |               |        |            |                      | Add llew Item | ~    |
| Туре    | Committee               | Reference                                           |                     | Vote | Result        | Status | Start date | End date 🌻           | Role          |      |
| To star | rtyour search, please o | define one criterion (or several criteria) to searc | h for.              |      |               |        |            |                      |               |      |

図 9-検索機能

| Search Fields | Explanation/Function of the fields                                                                                                    |
|---------------|----------------------------------------------------------------------------------------------------|
| Туре          | Type of ballot, for example CIB, CD, DIS, FDIS etc.                                                                                                    |
|               | Depending on the ballot instance you are accessing, the type of ballot displayed will match the ballot instance. For example, you cannot search for an FDIS ballot from the SR ballot instance. |
| Status        | Ballot status (Open/Closed)                                                                                                    |
| Ref/Title     | Ballot reference number or document title element.                                                                                                    |
|               | <u>Note</u> : A search by reference or title is a free text search that matches in any part of the ballot reference number or the title (e.g. searching for "smit" will match "smith").         |
| Committee     | Only those committees to which your profile is registered will be displayed.                                                                                                    |
| Start date    | Specifies that the date in the range between "From" and "To" is an opening date                                                                                                    |
| End date      | Specifies that the date in the range between "From" and "To" is a closing date                                                                                                    |
| From          | Range start date                                                                                                    |
| То            | Range end date                                                                                                    |

The Search screen allows to enter or to select parameters in the following search fields:

#### Figure 10 -Search parameters

#### 3.4 Accessing closed ballots

Closed ballots can be accessed in two ways:

- Click on "Closed last 2 weeks" from the main screen, which will list all ballots which have been closed during this period.
- Open the **Search screen** and then choose from the field *Status* the value "**Closed**". Enter additional search values to further specify your query.

Searchの画面では、以下の検索領域について条件を入力又は選択することができる:

| 検索領域       | 領域の説明/機能                                       |
|------------|------------------------------------------------|
| Туре       | CIB、CD、DIS、FDIS などの投票のタイプ。 アクセスしている投票インスタンスに応じ |
|            | て、投票インスタンスに合致した投票タイプが 表示される。例えば、SR 投票インスタン     |
|            | スから FDIS 投票は検索できない。                            |
| Status     | 投票の状態(開始/終了)。                                  |
| Ref/Title  | 規格参照番号又は文書名の要素。                                |
|            | 注記:参照番号又は名称による検索は、参照番号又は名称の一部が合致したものを          |
|            | 検出する全文検索である(例:"smit"で検索すると"smith"も検出される)。      |
| Committee  | ユーザのプロフィールが登録されている委員会のみが表示される。                 |
| Start date | 「From"と"To"で投票開始日の範囲を指定する。                     |
| End date   | 「From"と"To"で投票終了日の範囲を指定する。                     |
| From       | 指定する範囲の最初の日                                    |
| То         | 指定する範囲の最後の日                                    |

## 図 10-検索条件

### 3.4 終了した投票へのアクセス

終了した投票にアクセスするには、2つの選択肢がある:

- 主要画面から"Closed last 2 weeks"をクリックすると、その期間に終了した全投票が列挙される。
- Search screen を開き、*Status*の領域から<sup>"</sup>Closed".を選択する。さらにクエリを絞り込むには、追加の検索条件 を入力する。

#### 3.5 Viewing the details of a ballot

From the search screen, click on the ballot reference to open the ballot details screen:

| Committee internal balloting |                     |                                               |           |                 |                |              |  |  |
|------------------------------|---------------------|-----------------------------------------------|-----------|-----------------|----------------|--------------|--|--|
| <u>II open</u>               |                     |                                               | Li        | ist of ballot   | S              | Tools ∇ Help |  |  |
| All<br>615 ballot            | s found 💿           | Closing in 2 weeks Closed last 2 weeks Search | CI        | ick on the ball | Add New Item 👽 |              |  |  |
| Туре                         | Committee           | Reference                                     | vote re   | ference name    | to open a      | Role         |  |  |
| NWIP                         | ISO/IEC JTC 1/SC 28 | ISO/IEC JTC 1/SC 28 N1508 💌                   | 11 vot SD | ecific ballot   |                | Ballot owner |  |  |
| CIB                          | ISO/TC 20           | Chairman Term Extension for ISO/TC 20/SC 9 🗵  |           |                 |                | Ballot owner |  |  |
| CD                           | ISO/TC 22/SC 25     | ISO/CD 12614-10 💌                             | 16 vot    | v               | 2012-01-00     | Ballot owner |  |  |
| CD                           | ISO/TC 22/SC 25     | ISO/CD 12614-11 💌                             | 16 votes  | 2011-11-05      | 2012-01-05     | Ballot owner |  |  |
| CD                           | ISO/TC 22/SC 25     | ISO/CD 12614-12 💌                             | 16 votes  | 2011-11-05      | 2012-01-05     | Ballot owner |  |  |
| CD                           | ISO/TC 22/SC 25     | ISO/CD 12614-13 💌                             | 16 votes  | 2011-11-05      | 2012-01-05     | Ballot owner |  |  |
| CD                           | ISO/TC 22/SC 25     | ISO/CD 12614-14 💌                             | 16 votes  | 2011-11-05      | 2012-01-05     | Ballot owner |  |  |
| CD                           | ISO/TC 22/SC 25     | ISO/CD 12614-15 💌                             | 16 votes  | 2011-11-05      | 2012-01-05     | Ballot owner |  |  |
| CD                           | ISO/TC 22/SC 25     | ISO/CD 12614-16 💌                             | 16 votes  | 2011-11-05      | 2012-01-05     | Ballot owner |  |  |

Figure 11 - Open ballot details

This will open the Ballot details screen:

| ommittee interna                                                                                                    | al ballotinç                     |                        |               |       | -        | 14-12-1 |   |
|----------------------------------------------------------------------------------------------------|----------------------------------|------------------------|---------------|-------|----------|---------|---|
| open > <u>Vote form 64/201</u>                                                                                      | 14                               |                        |               | Tools | $\nabla$ | Help    |   |
| Information<br>Metadata                                                                                             | Participation                    | •                      |               | Cast  | /ote     |         |   |
| Reference                                                                                                    | Vote form 64/2014                | Committee              | ISO/GOV TRAIN |       |          |         |   |
| Туре                                                                                                    | CIB (Committee Internal Ballot)  |                        |               |       |          |         |   |
| Start date                                                                                                    | 2014-12-18                       | End date               | 2015-01-18    |       |          |         |   |
| Opened by ISO/CS on                                                                                                 | 2014-12-17 15:51                 | Closed by ISO/CS on    |               |       |          |         |   |
| Status                                                                                                    | Open                             |                        |               |       |          |         |   |
| English title                                                                                                    | Appointment of TC Chairs (Novemb | ber 2014)              |               |       |          |         |   |
| Reference document                                                                                                  | ts and links 🖲 🗠 🛁               |                        |               |       |          |         |   |
| Questions and answ                                                                                                  | ers                              |                        |               |       |          |         | _ |
| No. Questions                                                                                                    |                                  | Poss ible Ar           | is wers       |       |          |         |   |
| 1 Do you approve of the action indicated at the bottom of the vote form? Approve<br>Disapprove<br>Defer de cision * |                                  |                        |               |       |          |         |   |
| (*) ACommentis require                                                                                              | ed for this answer value.        |                        |               |       |          |         |   |
|                                                                                                    |                                  |                        |               |       |          |         | Ī |
|                                                                                                    |                                  |                        |               |       |          |         |   |
|                                                                                                    | Ba                               | ack to list of ballots |               |       |          |         |   |

Figure 12 - Ballot Information screen

# 3.5 投票の詳細を見る

検索画面で投票の詳細画面を開くには、規格参照番号をクリックする:

| Committee internal balloting |                         |                                                |          |            |            |                |  |
|------------------------------|-------------------------|------------------------------------------------|----------|------------|------------|----------------|--|
| <u>All open</u>              |                         |                                                |          |            | <i>i</i>   | Tools 💎 Help S |  |
| AI                           | l open New last 2 weeks | Closing in 2 weeks Closed last 2 weeks Searc   | h        | 投票リスト規格    | ·参照畨号      |                |  |
| 615 ballot                   | Committee               | Reference                                      | Vote     | をクリックして 特別 | 定の投票       | Add New Item V |  |
| NWIP                         | ISO/IEC JTC 1/SC 28     | ISO/IEC JTC 1/SC 28 N1508 📼                    | 11 vot   | を開く        |            | Ballot owner   |  |
| CIB                          | ISO/TC 20               | Chairman Term Extension for ISO/TC 20/SC 9 💌 🧲 |          |            |            | Ballot owner   |  |
| CD                           | ISOITC 22/SC 25         | ISO/CD 12614-10 🖻                              | 16 vote  |            | 2012 07 00 |                |  |
| CD                           | ISOITC 22/SC 25         | ISO/CD 12614-11 🗷                              | 16 votes | 2011-11-05 | 2012-01-05 | Ballot owner   |  |
| CD                           | ISOTC 22/SC 25          | ISO/CD 12614-12 💌                              | 16 votes | 2011-11-05 | 2012-01-05 | Ballot owner   |  |
| CD                           | ISO/TC 22/SC 25         | ISO/CD 12614-13 🖃                              | 16 votes | 2011-11-05 | 2012-01-05 | Ballot owner   |  |
| CD                           | ISO/TC 22/SC 25         | ISO/CD 12614-14 🖃                              | 16 votes | 2011-11-05 | 2012-01-05 | Ballot owner   |  |
| CD                           | ISOITC 22/SC 25         | ISO/CD 12614-15 🖃                              | 16 votes | 2011-11-05 | 2012-01-05 | Ballot owner   |  |
| CD                           | ISO/TC 22/SC 25         | ISO/CD 12614-16 @                              | 16 votes | 2011-11-05 | 2012-01-05 | Ballot owner   |  |

図 11 - 投票の詳細を開く

#### 投票の詳細画面が開く:

| initia conternation               | ballotinç                                      |                                           |               |       | 7        | 14-12-1 | ĩ |
|-----------------------------------|------------------------------------------------|-------------------------------------------|---------------|-------|----------|---------|---|
| open > Vote form 64/2014          |                                                |                                           |               | Tools | $\nabla$ | Help    |   |
| Information<br>Metadata           | Participation                                  |                                           |               | CastV | ote      |         |   |
| Reference                         | Vote form 64/2014                              | Committee                                 | ISO/GOV TRAIN |       |          |         |   |
| Туре                              | CIB (Committee Internal Ballot)                |                                           |               |       |          |         |   |
| Start date                        | 2014-12-18                                     | End date                                  | 2015-01-18    |       |          |         |   |
| Opened by ISO/CS on               | 2014-12-17 15:51                               | Closed by ISO/CS on                       |               |       |          |         |   |
| Status                            | Open                                           |                                           |               |       |          |         |   |
| English title                     | Appointment of TC Chairs (November             | 2014)                                     |               |       |          |         |   |
| SVf 64/2014  Questions and answer | ·s                                             | Poes ible A                               |               |       |          |         |   |
| No Questions                      |                                                |                                           | DS WOLS       |       |          |         |   |
| No. Questions 1 Do you approve of | the action indicated at the bottom of the vote | form? Approve<br>Disapprov<br>Defer deci: | e<br>sion *   |       |          |         |   |

図 12 - 投票の情報画面

| Tab           | Description                                                                                                    |
|---------------|----------------------------------------------------------------------------------------------------|
| Information   | Shows the ballot attributes, the reference documents or hyperlinks, questions and votes                                                                                          |
| Result        | Shows the ballot result with the number of answers for each question and the comments received. Includes a link to download the results and access to Post-voting decision tool. |
| Participation | Shows the list of members who are participating in the ballot.                                                                                                    |

The ballot contains tabs with the following information:

Figure 13 -Tabs in ballot details screen

投票には、以下の情報を伴うタブが含まれている:

| タブ            | 説明                                        |
|---------------|-------------------------------------------|
| Information   | 投票の属性、参照文書又はハイパーリンク、質問及び回答を表示する。          |
| Result        | 各質問に対する回答の件数と寄せられたコメントを伴う投票結果をリストアップする。 そ |
|               | れらの投票結果をダウンロードし、投票後の決定ツールにアクセスするためのリン     |
|               | ク先も含まれている。                                |
| Participation | 投票に参加している会員のリストを表示する。                     |

図 13-投票の詳細画面のタブ

#### 3.6 Tools Menu

The tools menu provides shortcuts to access different functions of the electronic balloting application:

| All ballot instances                                                                                                    | stadler@isc.org<br>2014-12-17                 |
|----------------------------------------------------------------------------------------------------|-----------------------------------------------|
| Search                                                                                                    | Tools ⊽ Help ⊽                                |
| All mandatory Vote required All open New last 2 weeks Closing in 2 weeks Weeks Search                                                                                                    | Ealloting portal<br>Open ballots              |
| Type: All   Reference or Title:  Start date: from                                                                                                    | Search<br>ISOTC Committee Areas               |
| Status: All  Committee / Working Group: All  Committee / Working Group: All  Committee / Worki | Commenting Template<br>Comment Collation Tool |
|                                                                                                    | Manage my roles                               |
| Type Committee / Working Group Reference Vote Result Status Start date                                                                                                    | Logout                                        |

#### Figure 14 -Tools menu

Within the Tools menu there are the following options:

| Tools menu             | Description                                                                           |
|------------------------|---------------------------------------------------------------------------------------|
| Balloting Portal       | Electronic balloting Portal start page.                                               |
| Open Ballots           | Direct link to the All Open tab.                                                      |
| Search                 | Direct link to the Search tab                                                         |
| ISOTC Committee areas  | Direct link to the ISOTC server (eCommittee)                                          |
| Commenting Template    | Link to the Commenting template                                                       |
| Comment Collation tool | Link to the Comment Collation Tool                                                    |
| Manage my roles        | Displays all the roles of the user. Roles can be disabled temporarily and re-enabled. |

#### Figure 15 - Tools menu options

#### 3.7 Help Menu

The Help menu provides an easy way to access help files on Electronic Balloting, User Guides and release notes.

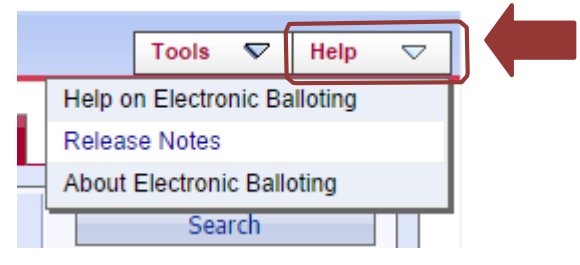

Figure 16 - Help Menu

#### 3.6 ツールメニュー

Toolsメニューは、電子投票アプリケーションの様々な機能にアクセスするショートカットを提供する:

| arch          |               |                |                  |                    |                    |      |        | Tools 🗢 Help                                  |
|---------------|---------------|----------------|------------------|--------------------|--------------------|------|--------|-----------------------------------------------|
| All mandatory | Vote required | All open       | New last 2 weeks | Closing in 2 weeks | Closed la<br>weeks | st 2 | Search | Ealloting portal<br>Open ballots              |
| Type: All     | Reference or  | Title:         |                  |                    | Start date:        | from |        | Search<br>ISOTC Committee Areas               |
| Status: All   | Committee /   | Working Group: | All              | •                  | End date:          | to   |        | Commenting Template<br>Comment Collation Tool |
|               |               |                |                  |                    |                    |      |        | Manage my roles                               |

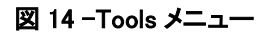

Tools メニューには以下の選択肢がある:

| ツールメニュー                | 説明                                  |
|------------------------|-------------------------------------|
| Balloting Portal       | 電子投票ポータルの開始ページ                      |
| Open Ballots           | All Open のタブへの直接リンク                 |
| Search                 | Search タブへの直接リンク                    |
| ISOTC Committee areas  | ISOTC サーバ(eCommittee)への直接リンク        |
| Commenting Template    | コメントテンプレートへのリンク                     |
| Comment Collation tool | Comment Collation tool へのリンク        |
| Manage my roles        | ユーザの全役割を表示する。役割を一時的に無効にし、再び有効にすることが |
|                        | できる。                                |

## 図 15 - Tools メニューの選択肢

3.7 ヘルプメニュー

Help メニューは、電子投票、ユーザガイド、リリースノートに関するヘルプファイルに簡単にアクセスする方法を提供する。

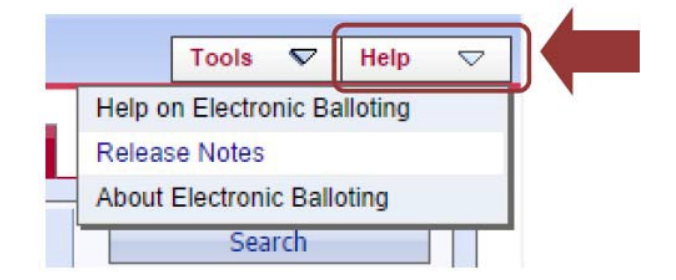

図 16 - Help メニュー

#### 4 Voting and commenting

#### 4.1 Cast a vote on a ballot

**Step 1**: From the list of ballots, move the cursor to a particular ballot for which you wish to cast a vote and click on the ballot reference link.

| All bal  | lot instances             |                                                    |                        |            |            | suter<br>201 | @iso.org<br>12-02-15 |
|----------|---------------------------|----------------------------------------------------|------------------------|------------|------------|--------------|----------------------|
| All open |                           |                                                    |                        |            |            | Tools 💎      | Help 🤊               |
| All mar  | ndatory Vote required     | All open New last 2 weeks Closing in 2 weeks weeks | Search                 |            |            |              |                      |
| 2271 ba  | llots found 🗵             | ≪ < 1 - 20 > >>                                    |                        |            |            | Add New Item |                      |
| Туре     | Committee / Working Group | Reference                                          | Vote                   | Start date | End date ≑ | Role         |                      |
| CIB      | ISO/IEC JTC 1/SC 27       | ISO-IECJTC1-SC27_N10618 (NO OBLIGATION TO VOTE) 💌  | 23 votes, 1<br>comment | 2011-11-09 | 2012-02-14 | Ballot owner | r                    |
| CIB      | ISO/IEC JTC 1/SC 27       | ISO-IECJTC1-SC27_N10679 (NO OBLIGATION TO VOTE) 💌  | 21 votes, 1<br>comment | 2012-01-05 | 2012-02-14 | Ballot owner | r                    |
| CD       | ISO/TC 17/SC 4            | ISO/CD 16143-1 💌                                   | 11 votes               | 2011-12-14 | 2012-02-14 | Ballot owner | r                    |
| CD       | ISO/TC 17/SC 4            | ISO/CD 16143-2 🗵                                   | 11 votes               | 2011-12-14 | 2012-02-14 | Ballot owner | r                    |
| CD       | ISO/TC 17/SC 4            | ISO/CD 16143-3 🗷                                   | 11 votes               | 2011-12-14 | 2012-02-14 | Ballot owner | r                    |
| DIS      | ISO/TC 20/S               | ISO/DIS 14222 🗵                                    | 16 votes               | 2011-09-14 | 2012-02-14 | Ballot owner | r                    |
| NP       | ISO/TC 22/SC 3            | ISO TC22 SC3 N2227 ISO NWIP 10924-5 💌              | 21 votes               | 2011-11-14 | 2012-02-14 | Ballot owner | r                    |
| NP       | ISO/TC 43/SC 2            | ISO-NWIP 16717-1 💌                                 | 19 votes               | 2011-11-14 | 2012-02-14 | Ballot owner | r                    |
| NP       | ISO/TC 43/SC 2            | ISO-NWIP 16717-2 New work item proposal 🗵          | 19 votes               | 2011-11-14 | 2012-02-14 | Ballot owner | r                    |
| DIS      | ISO/TC 59/SC 13           | ISO/DIS 29481-2 💌                                  | 22 votes, 1<br>comment | 2011-09-14 | 2012-02-14 | Ballot owner | r                    |
| DIS      | ISO/TC 71/SC 3            | ISO/DIS 16204 📼                                    | 26 votes, 1<br>comment | 2011-09-14 | 2012-02-14 | Ballot owner | r                    |
| DIS      | ISO/TC 85                 | ISO/ASTM DIS 51276 (Ed 3) 📼                        | 23 votes               | 2011-09-14 | 2012-02-14 | Ballot owner | r i                  |
| DIS      | ISO/TC 131/SC 6           | SO/DIS 11170 (Ed 3) 🗵                              | 17 votes               | 2011-09-14 | 2012-02-14 | Ballot owner | r                    |

Figure 17 - Find and select ballot

**Step 2:** The ballot information screens opens and the following screen with ballot metadata and attached ballot documents (if there are any) is displayed. Click on **Cast vote**:

| mmittee interr                    | nal ballotinç                                  |                                              |                 | -         | 14-12-1 |
|-----------------------------------|------------------------------------------------|----------------------------------------------|-----------------|-----------|---------|
| open > Vote form 64/20            | 014                                            |                                              | T               | ools 💎    | Help    |
| Information                       | Participation                                  |                                              |                 | Cast Vote |         |
| Reference                         | Vote form 64/2014                              | Committee                                    | ISO/GOV TRAIN   |           |         |
| Start date<br>Opened by ISO/CS or | 2014-12-18<br>2014-12-17 15:51                 | End date<br>Closed by ISO/CS on              | 2015-01-18      |           |         |
| Status<br>English title           | Open<br>Appointment of TC Chairs (Nove         | ember 2014)                                  |                 |           |         |
| Reference documer                 | nts and links 🗉                                |                                              |                 |           |         |
| Questions and answ                | wers                                           |                                              |                 |           |         |
| No. Questions                     |                                                | Pos s ible                                   | Ans wers        |           |         |
| 1 Do you approve                  | e of the action indicated at the bottom of the | e vote form? Approve<br>Disappro<br>Defer de | ive<br>cision * |           |         |
| (*) ACommentis requi              | ired for this answer value.                    |                                              |                 |           |         |
|                                   |                                                |                                              |                 |           |         |
|                                   |                                                | Back to list of ballots                      |                 |           |         |

Figure 18 - Cast vote

# 4 投票とコメント

## 4.1 投票の回答を提出する

ステップ1: 投票リストから回答したい特定の投票にカーソルを移動し、規格参照番号のリンクをクリックする。

| All bal         | lot ins    | tances                |          |                       |                      |                        |                        |            |            | s            | uter@is<br>2012-02- | <b>o.org</b><br>-15 |
|-----------------|------------|-----------------------|----------|-----------------------|----------------------|------------------------|------------------------|------------|------------|--------------|---------------------|---------------------|
| <u>Ali open</u> |            |                       |          |                       |                      |                        |                        |            |            | Tools        | Help                | ▽                   |
| All mar         | datory     | Vote required         | All open | New last 2 weeks      | Closing in 2 weeks   | Closed last 2<br>weeks | Search                 |            |            |              |                     |                     |
| 2271 ba         | llots foun | d 🗉                   |          | ≪ < 1-20 >            | >>                   |                        |                        |            |            | Add New Item | 5                   | ~                   |
| Туре            | Comm       | ittee / Working Group |          | Reference             |                      |                        | Vote                   | Start date | End date ≑ | Role         |                     |                     |
| CIB             | ISO/IE     | C JTC 1/SC 27         |          | ISO-IECJTC1-SC27_N1   | 0618 (NO OBLIGATIO   | Ν ΤΟ VOTE) 💌           | 23 votes, 1<br>comment | 2011-11-09 | 2012-02-14 | Ballot o     | wner                |                     |
| CIB             | ISO/IE     | C JTC 1/SC 27         |          | ISO-IECJTC1-SC27_N1   | 0679 (NO OBLIGATIO   | N TO VOTE) 🖃           | 21 votes, 1<br>comment | 2012-01-05 | 2012-02-14 | Ballot o     | wner                |                     |
| CD              | ISO/TO     | C 17/SC 4             |          | ISO/CD 16143-1 🗵      |                      |                        | 11 votes               | 2011-12-14 | 2012-02-14 | Ballot o     | wner                |                     |
| CD              | ISO/TO     | C 17/SC 4             |          | ISO/CD 16143-2 🖃      |                      |                        | 11 votes               | 2011-12-14 | 2012-02-14 | Ballot o     | wner                |                     |
| CD              | ISO/TO     | C 17/SC 4             |          | ISO/CD 16143-3 🗵      |                      |                        | 11 votes               | 2011-12-14 | 2012-02-14 | Ballot o     | wner                |                     |
| DIS             | ISO/TO     | C 20/S                |          | ISO/DIS 14222 💌       |                      |                        | 16 votes               | 2011-09-14 | 2012-02-14 | Ballot o     | wner                |                     |
| NP              | ISO/TO     | 22/503                |          | ISO TC22 SC3 N2227 IS | SO NWIP 10924-5 🔳    |                        | 21 votes               | 2011-11-14 | 2012-02-14 | Ballot o     | wner                |                     |
| NP              | ISO/TO     | C 43/SC 2             |          | ISO-NWIP 16717-1 🗵    |                      |                        | 19 votes               | 2011-11-14 | 2012-02-14 | Ballot o     | wner                |                     |
| NP              | ISO/TO     | C 43/SC 2             |          | ISO-NWIP 16717-2 New  | work item proposal 6 | 3                      | 19 votes               | 2011-11-14 | 2012-02-14 | Ballot o     | wner                |                     |
| DIS             | ISO/TO     | C 59/SC 13            |          | ISO/DIS 29481-2 🖃     |                      |                        | 22 votes, 1<br>comment | 2011-09-14 | 2012-02-14 | Ballot o     | wner                |                     |
| DIS             | 180/10     | C 71/SC 3             |          | ISO/DIS 16204 💌       |                      |                        | 26 votes, 1<br>comment | 2011-09-14 | 2012-02-14 | Ballot o     | wner                |                     |
| DIS             | ISO/TO     | 0.85                  |          | ISO/ASTM DIS 51276 (E | d 3) 💌               |                        | 23 votes               | 2011-09-14 | 2012-02-14 | Ballot o     | wner                |                     |
| DIS             | ISO/TO     | C 131/SC 6            |          | SO/DIS 11170 (Ed 3)   | )                    |                        | 17 votes               | 2011-09-14 | 2012-02-14 | Ballot o     | wher                |                     |
|                 |            |                       |          | 3                     | 図17-投票               | を探して過                  | 選択す                    |            |            |              |                     |                     |

ステップ 2: 投票の情報画面が開き、投票メタデータ及び(ある場合は)添付の投票文書を伴う以下の画面が表示される。Cast vote をクリックする:

る

| innitiee internat       | panounţ                                            |                     |                |           | 2010-12-1 |
|-------------------------|----------------------------------------------------|---------------------|----------------|-----------|-----------|
| pen > Vote form 64/2014 |                                                    |                     |                | Tools 🔽   | Help      |
| Information             | Participation                                      |                     | 0              |           |           |
|                         | -                                                  |                     |                | Cast Vote |           |
| Metadata                |                                                    |                     |                |           |           |
|                         | Note from 64/2044                                  | 0                   |                |           |           |
| leterence<br>Fuere      | Vote form 64/2014                                  | Committee           | 150/GOV TRAIN  |           |           |
| уре                     | CIB (Committee Internal Ballot)                    |                     |                |           |           |
| tart date               | 2014-12-18                                         | End date            | 2015-01-18     |           |           |
| pened by ISO/CS on      | 2014-12-17 15:51                                   | Closed by ISO/CS on |                |           |           |
| itatus                  | Open                                               |                     |                |           |           |
| nglish title            | Appointment of TC Chairs (November 20              | 14]                 |                |           |           |
| -                       |                                                    |                     |                |           |           |
| Reference documents     | and links 🗉                                        |                     |                |           |           |
|                         |                                                    |                     |                |           |           |
| ≥ Vf64/2014 ⊡           |                                                    |                     |                |           |           |
|                         | -                                                  |                     |                |           |           |
| Questions and answer    | s                                                  |                     |                |           |           |
| lo. Questions           |                                                    | Possible A          | ns wers        |           |           |
| 1 Do you approve of t   | the action indicated at the bottom of the vote for | m? Approve          |                |           |           |
| ,                       |                                                    | Disapprove          | •<br>• • • • • |           |           |
|                         |                                                    | Deter de de         | sion           |           |           |
|                         |                                                    |                     |                |           |           |

図 18 - 投票する

| Committee internal ballotinç                                           |                                                                    | 214-12-0      |
|------------------------------------------------------------------------|--------------------------------------------------------------------|---------------|
| All open > Vote form 64/2014                                           |                                                                    |               |
| Vote                                                                   |                                                                    |               |
| Reference: Vote form 64/2014                                           |                                                                    |               |
| Committee / Working Group: ISO/GOV TRAIN<br>Status: Open               | <b>Opening date:</b> 2014-12-18<br><b>Closing date:</b> 2015-01-18 |               |
| Vote: Andorra (AOS)                                                    |                                                                    |               |
| Do you approve of the action indicated at the bottom of the vote form? | by                                                                 | Voter, TMB Mr |
| Cast vote Re                                                           | Cancel                                                             |               |

Step 3: Provide answers to all questions and click on Cast Vote to submit your vote.

## 4.2 Modifying and deleting votes and/or comments

If you wish to modify a vote, click on the Function-Button for the vote and choose either "Edit" or "Delete".

| Votes a | nd comments 🕀 🕞                                                       |
|---------|-----------------------------------------------------------------------|
| Туре    | Participant 🚖                                                         |
| 2       | Andorra (AOS)                                                         |
|         | Do you approve of <u>Source</u> cated at the bottom of the vote form? |

Figure 19 - Edit vote

You can modify your vote and also update the comment file, in case you wish to modify your comments.

To delete the vote, including the comments, choose "**Delete**" from the Functions-Menu.

## ステップ 3: すべての質問に回答し、Cast Vote をクリックして回答を提出する。

| ommittee internal balloting                                            | Attact of a                                          |
|------------------------------------------------------------------------|------------------------------------------------------|
| l open > <u>Vote form 64/2014</u>                                      |                                                      |
| Vote                                                                   |                                                      |
| Reference: Vote form 64/2014                                           |                                                      |
| Status: Open                                                           | Opening date: 2014-12-18<br>Closing date: 2015-01-18 |
| Vote: Andorra (AOS)                                                    |                                                      |
|                                                                        | by Voter, TMB Mr                                     |
| Do you approve of the action indicated at the bottom of the vote form? | select an answer 💌                                   |
| Cast vote                                                              | leset Cancel                                         |

## 4.2 回答及び/又はコメントを変更・削除する

回答を変更したい場合は、回答の機能ボタンをクリックし、"Edit"又は"Delete"を選択する。

| Votes an | d comments 🕀 🖻                                                 |
|----------|----------------------------------------------------------------|
| Туре     | Participant 🔶                                                  |
| 4        | Andorra (AOS)                                                  |
|          | Do you approve of Delete cated at the bottom of the vote form? |

図 19 - 回答を編集する 回答を変更できる。また、コメントを変更したい場

合はコメントファイルも更新できる。コメントも含めて回答を削除するには、機能メニューから"Delete"を選択する。

### 5 Download the ballot results/comments (ZIP file)

Open the closed ballot for which you wish to download the results.

In the **Result** tab, click on **voting result and comments as a Zip file** (click on the Zip icon

| IS/FDIS balloting                 |                                                                                                    |                                 | alaseding free                    |       |          |      |
|-----------------------------------|----------------------------------------------------------------------------------------------------|---------------------------------|-----------------------------------|-------|----------|------|
| ed last 2 weeks > ISO/DIS *       | 1751 (Ed 3)                                                                                           |                                 |                                   | Tools | $\nabla$ | Help |
| Information                       | Result pation                                                                                         |                                 |                                   |       |          |      |
| Reference<br>Edition number       | ISO/DIS 1751 (Ed 3)<br>3                                                                              | Committee                       | ISO/TC 8/SC 8                     |       |          |      |
| English title<br>French title     | Ships and marine technology Ships'side scuttles<br>Navires et technologie maritime Hublots de navires |                                 |                                   |       |          |      |
| Start date<br>Opened by ISO/CS on | 2011-04-04<br>2011-04-04 00:19:27                                                                     | End date<br>Closed by ISO/CS on | 2011-09-04<br>2011-09-06 00:11:31 |       |          |      |
|                                   |                                                                                                    |                                 |                                   |       |          |      |
| Status                            | Closed                                                                                                |                                 |                                   |       |          |      |

Figure 20 - Download ballot results/comments

Extract the content of the Zip file on your computer by opening the Zip archive and clicking on Extract.

|                                     |         |             |           |             | ×                        |
|-------------------------------------|---------|-------------|-----------|-------------|--------------------------|
| File Edit View Favorites Tools Help |         |             |           |             |                          |
|                                     |         |             | Copy Move | X<br>Delete | <mark>រ</mark> ី<br>Info |
| Name                                | Size    | Packed Size | Modified  | Cre         | ated                     |
| ISO_DIS 1751 (Ed 3)                 | 256 309 | 44 267      |           |             |                          |

Figure 21 - Extract content of Zip file

Browse the content of the extracted folder on your computer (result of voting/index.pdf, Commentfiles).

| Name           | Date modified | Туре             | Size  |
|----------------|---------------|------------------|-------|
| 길 CommentFiles |               | File folder      |       |
| 🔁 index.pdf    |               | Adobe Acrobat D  | 7 KB  |
| 🛃 index.rtf    |               | Rich Text Format | 48 KB |

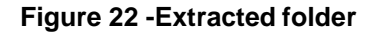

## 5 投票結果/コメントをダウンロードする(ZIP ファイル)

投票結果のダウンロードを希望する終了した投票を開く。

Result タブで、voting result and comments as a Zip file をクリックする(ZIP アイコン  $\stackrel{\textcircled{}}{\longrightarrow}$  をクリックする)。

| ed last 2 weeks > ISO/DIS 1       | 751 (Ed 3)                                                                                          |                                 |                                   | Tools | ▼ He | lp S |
|-----------------------------------|----------------------------------------------------------------------------------------------------|---------------------------------|-----------------------------------|-------|------|------|
| Information                       | and comments as a Zip file                                                                          | 1                               |                                   |       |      |      |
| Reference<br>Edition number       | ISO/DIS 1751 (Ed 3)<br>3                                                                            | Committee                       | ISO/TC 8/SC 8                     |       |      |      |
| English title<br>French title     | Ships and marine technology Ships'side scuttles<br>Navires et technologie maritime Hublots de navir | es                              |                                   |       |      |      |
| Start date<br>Opened by ISO/CS on | 2011-04-04<br>2011-04-04 00:19:27                                                                   | End date<br>Closed by ISO/CS on | 2011-09-04<br>2011-09-06 00:11:31 |       |      |      |
| STOTUP                            | Closed                                                                                              |                                 |                                   |       |      |      |

## 図 20 - 投票結果/コメントをダウンロードす る

ZIP アーカイブを開き、Extract をクリックして、パソコン上で ZIP ファイルのコンテンツを解凍する。

|                                     |         |             |          |              | š. |
|-------------------------------------|---------|-------------|----------|--------------|----|
| File Edit View Favorites Tools Help |         |             |          |              |    |
| Ada Extract                         |         |             | Copy Mov | e Delete Inf | •  |
| Name                                | Size    | Packed Size | Modified | Created      |    |
| 15O_DIS 1751 (Ed 3)                 | 256 309 | 44 267      |          |              |    |

## 図 21 - ZIP ファイルのコンテンツを解凍するパソコン上で解凍されたフォルダのコ

ンテンツを見る(投票結果/index.pdf、コメントファイル)。

| Name           | Date modified | Туре             | Size  |
|----------------|---------------|------------------|-------|
| ] CommentFiles |               | File folder      |       |
| 🔁 index.pdf    |               | Adobe Acrobat D  | 7 KB  |
| index.rtf      |               | Rich Text Format | 48 KB |

図 22 -解凍されたフォルダ

#### **6 Helpdesk information**

For further questions and assistance for eBalloting Portal and other ISO IT applications, please contact the ISO helpdesk <u>helpdesk@iso.org</u>.

For assistance with meeting setup, meeting updates, registration of users to ISO official roles (e.g. Secretary, Convenor, chairperson...) please contact the ISO STAND Administrator at tcsupport@iso.org.

You will find the user guides for all ISO applications under http://www.iso.org/e-guides

More information about the eBalloting and other ISO applications can be found at: <u>www.iso.org/eservices</u>

6 ヘルプデスクの情報 電子投票ポータル及びその他の ISO の IT アプリケーションに関して質問がある場合や支援 を求める場合の問合せ先 は、ISO helpdesk: <u>helpdesk@iso.org</u>

会議の設定、会議の最新情報、ISO の公的役割(例:国際幹事、コンビーナ、議長)へのユーザ登録について支援を 求める場合の問合せ先は、ISO STAND Administrator: <u>tcsupport@iso.org</u>

全 ISO アプリケーションに関するユーザガイド: <u>http://www.iso.org/e-guides</u>

電子投票及びその他の ISO アプリケーションについての詳しい情報: www.iso.org/eservices